# Cisco Meeting Server LDAP統合の設定

# 内容

概要 前提条件 要件 使用するコンポーネント 背景説明 設定 単一の統合導入 <u>Active Directoryサーバの設定</u> <u>インポート設定</u> フィールドマッピング式 復元力/拡張性の高い導入 WebインターフェイスAPI <u>LDAP APIオブ</u>ジェクト **LdapServers** LdapMappings: LdapSources: Web GUI設定のAPIへの移行 <u>ステップ1:Web GUIのActive Directory設定に注意する</u> ステップ2: API内のLDAPパラメータに移動します。 ステップ3:API内でのIdapServerの作成 ステップ4:API内でのIdapMappingsの作成 ステップ5:API内でのIdapSourcesの作成 手順6:IdapSyncによる設定変更の確認 確認 トラブルシュート

# 概要

このドキュメントでは、Lightweight Directory Access Protocol(LDAP)とCisco Meeting Server(CMS)を統合する手順について説明します。

# 前提条件

### 要件

このドキュメントに特有の要件はありません。

### 使用するコンポーネント

このドキュメントの情報は、CMS 3.0に基づくものです。

このドキュメントの情報は、特定のラボ環境にあるデバイスに基づいて作成されました。このド キュメントで使用するすべてのデバイスは、初期(デフォルト)設定の状態から起動しています 。本稼働中のネットワークでは、各コマンドによって起こる可能性がある影響を十分確認してく ださい。

### 背景説明

ここでは、CMSとのLDAP統合に関するさまざまなトピックに焦点を当てます。また、 TZVREPLACETHIS設定をAPIに移行する手順についても説明します。

**注**: CMSでサポートされているLDAPサーバは、Microsoft Active Directory、OpenLDAP、 Directory LDAP3、およびOracle Internet Directoryのみです。

**注**:以降のリリースでは、Web GUIによるLDAP設定は行われなくなり、APIのLDAP設定の みが行われます。

**注**:WebAdminでは、LDAPサーバを1つだけ設定できます。

### 設定

#### 単一の統合導入

Webインターフェイス内でLDAP設定を設定する唯一のシナリオは、CMS用の単一の統合導入が ある場合です。

**注**: Active Directoryは、CMSの以降のリリースではWeb GUIから削除されます。

| Active Directory Server Settings |        |                                       |
|----------------------------------|--------|---------------------------------------|
| Address                          |        | ]                                     |
| Port                             |        | ]                                     |
| Secure connection                | 0      |                                       |
| Username                         |        |                                       |
| Password                         |        | [change]                              |
| Confirm password                 |        |                                       |
| Corporate Directory Settings     |        |                                       |
| Restrict search to searcher OU   | 2      |                                       |
|                                  |        |                                       |
| Import Settings                  |        |                                       |
| Base distinguished name          |        |                                       |
| Filter                           |        | ]                                     |
| Field Mapping Expressions        |        |                                       |
| Disolay name                     |        | 7                                     |
| Username                         | [      | i i                                   |
| Space name                       | [      | i i i i i i i i i i i i i i i i i i i |
| Space URI user part              | [      | Τ̈́                                   |
| Space secondary URI user part    | [      | ĩ                                     |
| Space call ID                    | [      | ī .                                   |
|                                  | Submit | Sync new                              |

### Active Directoryサーバの設定

LDAPサーバへの接続を次のように設定します。

| 住所                  | これは、LDAPサーバのホスト名またはIPアドレ<br>す。                                                             |
|---------------------|--------------------------------------------------------------------------------------------|
| ポート                 | 389 for Unsecureおよび636 for secure connection<br>キュア接続のチェックボックスをオンにする必要<br>ります)             |
| ユーザ名                | 登録ユーザの識別名(DN)。必要に応じて、<br>ユーザを特定します。例:cn=Tyler<br>Evans,cn=Users,OU=Engineering,dc=YourComp |
| Password<br>セキュアな接続 | c=com<br>使用しているユーザ名のパスワード<br>ポート636を使用している場合は、このボックス<br>ンにします                              |

### インポート設定

インポート設定を使用して、インポートするユーザを制御します。

|         | ユーザのインポート元の<br>LDAPツリー内のノード。 例   |
|---------|----------------------------------|
| ベースの識別名 | ユーザをインポートするた : cn=Users,dc=sales |
|         | めのベースDNの適切な選 ourCompany,dc=com   |
|         | 択肢を次に示します                        |
|         | ユーザのLDAPの属性値に                    |
| フィルタ    | よって満たす必要があるフ 例:mail=*            |
|         | イルタ式                             |

レコード。Filterフィール ドの構文は、rfc4515で説 明されています。

#### フィールドマッピング式

フィールドマッピング式は、Meeting Serverのユーザレコードのフィールド値を、対応する LDAPレコードのフィールド値から作成する方法を制御します。

表示名 ユーザ名 スペース名(Space Name)) スペース URI ユーザ パート(Space URI user part) セカンダリスペースURIユーザパーツ スペース コール ID(Space Call ID)

#### 復元力/拡張性の高い導入

API内でLDAPを設定する必要があるシナリオは2つあります。1つのシナリオは、3つ以上のノードのクラスタ化された展開がある場合で、2つ目のシナリオは、複数のTZVREPLACETHISサーバがある場合です。

#### WebインターフェイスAPI

CMSのWeb Admin > Configuration > APIにログインして、API Web Interfaceに移動します。ここでは、すべてのAPI設定を行います。

#### LDAP APIオブジェクト

前述の手順でAPIに移動した後、フィルタバーに「Ldap」と入力します。これにより、実行でき るすべてのLdap設定が表示されます。

API objects

This page shows a list of the objects supported by the API. Where you see a 🕨 control, you can expand that section to either show a list of objects of that specific type or the details of one specific section of configuration.

| Filter Idap (10 of 116 nodes)                     |  |
|---------------------------------------------------|--|
| /api/v1/ldapMappings ►                            |  |
| /api/v1/ldapMappings/ <id></id>                   |  |
| /api/v1/ldapServers >                             |  |
| /api/v1/ldapServers/ <id></id>                    |  |
| /api/v1/ldapSources ►                             |  |
| /api/v1/ldapSources/ <id></id>                    |  |
| /api/v1/ldapSyncs 🕨                               |  |
| /api/v1/ldapSyncs/ <id></id>                      |  |
| /api/v1/ldapUserCoSpaceTemplateSources >          |  |
| /api/v1/ldapUserCoSpaceTemplateSources/ <id></id> |  |

オブジェクトツリーの「/ldapMappings」、「/ldapServers」、および「/ldapSources」ノードに ある階層内のオブジェクトは、Meeting ServerがCisco Meeting Serverにユーザアカウントをイン ポートするために使用する1つ以上のLDAPサーバ(Active Directoryなど)とのインタラクション に関連します。

#### LdapServers

1つ以上のLDAPサーバを設定する必要があります。各サーバには、ユーザアカウント情報を取得 するためにMeeting Serverに接続するために使用するユーザ名とパスワード情報が関連付けられ ています。

#### « return to object list

#### /api/v1/ldapServers

| address *       |                     | - required |
|-----------------|---------------------|------------|
| name            |                     |            |
| portNumber *    | required            |            |
| username        |                     |            |
| password        |                     |            |
| secure *        | true V - required   |            |
| usePagedResults | □ <unset> ▼</unset> |            |
|                 | Create              |            |

#### \**=必須*

| 住所*<br>[名前(Name)]<br>portNumber * | 接続先のLDAPサーバのアドレス<br>関連名(バージョン2.9以降)<br>ポート389(非セキュア)またはポート636(セ <sup>=</sup><br>)                                                                          |
|-----------------------------------|----------------------------------------------------------------------------------------------------|
| ユーザ名                              | Ĺ<br>DAPサーバから情報を取得するときに使用する<br>ザ名                                                                                                    |
| Password                          | ユーザ名に関連付けられたアカウントのパスワー<br>LDAPサーバにセキュアに接続するかどうか。「                                                                                                    |
| セキュア*                             | の場合、TLS<br>使用されます。「false」の場合、TCPが使用され                                                                                                    |
| usePagedResults                   | 。<br>検索操作でLDAPページ結果コントロールを使用<br>かどうか<br>LDAP同期設定しない場合は、paged resultsコン<br>ールが使用されます。Oracle Internet<br>ディレクトリでは、このパラメータを「false」(<br>ジョン2.1から)に設定する必要があります。 |

#### LdapMappings:

1つ以上のLDAPマッピングも必要です。これは、ユーザが設定済みのTZVREPLACETHISサーバ からインポートされるときにシステムに追加されるユーザアカウント名の形式を定義します。

« return to object list

#### /api/v1/ldapMappings

| jidMapping                 |        |  |
|----------------------------|--------|--|
| nameMapping                |        |  |
| cdrTagMapping              |        |  |
| coSpaceUriMapping          |        |  |
| coSpaceSecondaryUriMapping |        |  |
| coSpaceNameMapping         |        |  |
| coSpaceCallIdMapping       |        |  |
| authenticationIdMapping    |        |  |
|                            | Create |  |
|                            |        |  |

\* =必須

|                             | テンプレート                                                                                                    |
|-----------------------------|----------------------------------------------------------------------------------------------------|
|                             | たとえば、サーバのエントリ                                                                                                    |
|                             | \$sAMAccountName\$@example.com。                                                                                                    |
|                             | 注:jidMappingによって生成されたユーザJIDもし                                                                                                    |
|                             | して使用されます                                                                                                    |
|                             | したがって、は一意であり、どのURIまたはコー                                                                                                    |
|                             | IDとも同じではありません。                                                                                                    |
|                             | 関連付けられた                                                                                                    |
|                             | LDAPサーバのエントリたとえば、「\$cn\$」と入                                                                                                    |
| nameMapping                 | ると.                                                                                                    |
|                             | name                                                                                                    |
|                             | コーザのcdrTag値を生成するためのテンプレート                                                                                                    |
|                             | ユー うののは Rug に C 主人 う C ための ラ ジ ク レー 「                                                                                                    |
|                             | 固定値に設定するか 他のIDAPフィールドから                                                                                                    |
|                             |                                                                                                    |
| cdrTagMapping               | フーザに対してフーザのcdrTaoは call eoStart                                                                                                    |
|                             |                                                                                                    |
|                             | びかく 使用 これは す。<br>詳細については 『Cisco Meeting Server CDR!』                                                                                                    |
|                             | Hale Son Car Olsco Meeting Server ODR                                                                                                    |
|                             | これらのパラメータが指定されている場合 各つ                                                                                                    |
|                             | これについたアクランの 自足 これにている 物目、 日二                                                                                                    |
|                             | 。<br>このIDΔPマッピングによって生成されたアカウ                                                                                                    |
| coopaceonwapping            |                                                                                                    |
|                             | では、<br>パーソナルcoSpace                                                                                                    |
|                             | そのcoSpaceを必要に応じて設定するにけ、次の                                                                                                    |
|                             | くののの内心をとめ安に応じて設定するには、人の                                                                                                    |
|                             | ックででの<br>coSpaces' URIを設定するためのテンプレートを                                                                                                    |
|                             | します。表示されます                                                                                                    |
| coSpaceSecondary/IriManning | とあり。扱いこれより<br>名前と設定落みのコールID たとえげ                                                                                                    |
| cospacesecondaryonimapping  | ロ前に設定消除のコールD。たこれは、<br>coSpaceNamoManningを「&cn& porconal coSpa                                                                                              |
|                             | に設定すると                                                                                                    |
|                             | に設定すると、<br>タコーザのcoSpaceには、その名前の後に                                                                                                    |
|                             | 日ユーリのCOSpaceには、ての日前の後に<br>「パーソナル coSpace」                                                                                                    |
| coSpacoNamoManning          | //>)//cospace_                                                                                                    |
| coSpaceCallIdMapping        |                                                                                                    |
| coopaceoainumapping         | WICから認証IDを生成すろためのテンプレート                                                                                                    |
| authenticationIdManning     | 関連付けられたIDAPサーバのTントリ(たとえば                                                                                                    |
| aunenticationiumapping      | $\square \square \square \square \square \square \square \square \square \square \square \square \square \square \square \square \square \square \square $ |
|                             |                                                                                                    |

#### LdapSources:

次に、設定されたTZVREPLACETHISサーバとTZVREPLACETHISマッピングを、ユーザのセットの実際のインポートに対応する独自のパラメータと結び付けた一連のLDAPソースを設定する必要があります。TZVREPLACETHISソースはTZVREPLACETHISサーバ/TZVREPLACETHISマッピングの組み合わせを取り、そのTZVREPLACETHISサーバからフィルタリングされたユーザセットをインポートします。このフィルタは、TZVREPLACETHISソースの「baseDn」(ユーザが見つけることができるTZVREPLACETHISサーバのツリーのノード)と、特定のパターンに一致するTZVREPLACETHISオブジェクトに対してのみユーザアカウントが作成されるように設定されています。

| Status 🔻      | Configuration 🔻 | Logs 🔻        |           |        |            |
|---------------|-----------------|---------------|-----------|--------|------------|
| « return to o | bject list      |               |           |        |            |
| /api/v1/ld    | apSources       |               |           |        |            |
|               |                 | server *      |           | Choose | - required |
|               |                 | mapping *     |           | Choose | - required |
|               |                 | baseDn *      |           |        | - required |
|               |                 | filter        |           |        |            |
|               |                 | tenant        |           | Choose |            |
|               |                 | userProfile   |           | Choose |            |
|               | nor             | nMemberAccess | ⊂unset> ❤ |        |            |
|               |                 |               | Create    |        |            |

\* =必須

| サーバ*    | 以前に設定したLDAPサー<br>バのID                                                    |
|---------|--------------------------------------------------------------------------|
| マッピング*  | 以前に設定されたLDAPマ<br>ッピング(                                                   |
| baseDn* | ユーザのインポート元とな<br>るLDAPサーバのツリー内<br>のノードの識別名<br>(cn=Users,dc=,dc=comな<br>ど) |

フィルタ

テナント

userProfile

nonMemberAccess

### Web GUI設定のAPIへの移行

このセクションでは、LDAP Web GUI設定をAPIに移行する方法について説明します。Web GUIに現在Ldap設定があり、この情報をAPIに移行する場合は、次の例に従います。

注:ADをGUIからAPIに移動するとどうなりますか。GUIのActive Directory設定を削除する前に APIを設定すると、ユーザ情報は変更されません。コールIDとシークレットも同じままです。た だし、その後APIを設定する前にGUIを削除すると、すべてのユ**ーザが新しいコールIDとシークレ ットを取得します。** 

### ステップ1:Web GUIのActive Directory設定に注意する

[Configurations] > [Active Directory]に移動します。ここでは、Web GUIのLDAP設定が表示されま す。このスクリーンショットを撮るか、これらのコンテンツをコピーしてメモ帳++に貼り付けま す。これは、後で必要になるためです。

| Status 🕶                     | Configuration 🔺                                             | Logi 🕶              |                                           |          |          |
|------------------------------|-------------------------------------------------------------|---------------------|-------------------------------------------|----------|----------|
| Active Dir                   | General<br>Active Directory                                 | ration              |                                           |          |          |
|                              | Outbound calls                                              | Server Settings     |                                           |          |          |
|                              | Incoming calls                                              | Address             | 14.49.24.6                                |          |          |
|                              | Spaces<br>Cluster<br>API                                    | Port                | 389                                       |          |          |
|                              |                                                             | Secure connection   | 0                                         |          |          |
|                              |                                                             | Username            | cn=administrator,cn=Users,dc=lab,dc=local |          |          |
|                              |                                                             | Password            |                                           | [chaose] |          |
|                              |                                                             | Confirm password    |                                           |          |          |
| Corporate Di<br>Restrict sea | irectory Settings<br>irch to searcher OU<br>Import Settings | 2                   |                                           |          |          |
|                              | Base                                                        | distinguished name  | OU+CHSCombined,dc+lab,dc+local            |          |          |
|                              |                                                             | Filter              | meil-*                                    |          |          |
|                              | Field Mapp                                                  | oing Expressions    |                                           |          |          |
|                              |                                                             | Display name        | \$cn\$                                    |          |          |
|                              |                                                             | Username            | \$sANAccountName\$@cmscombo.lab.local     |          |          |
|                              |                                                             | Space name          | Scn\$ Space                               |          |          |
|                              | 5                                                           | space URI user part | \$sAMAccountName\$.space                  |          |          |
|                              | Space secon                                                 | sdary URI user part |                                           |          |          |
|                              |                                                             | Space call ID       | Sphones                                   |          |          |
|                              |                                                             |                     | Submit                                    |          | Sync now |

### ステップ2: API内のLDAPパラメータに移動します。

フィルタバーで[Configurations] > [API] > [Type "Ldap"に移動します。

| Status 🖤                                                                                                    | Configuration 🐨                                                                                                    | togs 🔻                                                                                                    |
|----------------------------------------------------------------------------------------------------|----------------------------------------------------------------------------------------------------|----------------------------------------------------------------------------------------------------|
| API object                                                                                                    | ts                                                                                                    |                                                                                                    |
| This page sho                                                                                                    | ws a list of the objects                                                                                                    | supported by the APE. Where you see a 🕨 control, you can expand that section to either show a list of objects of that specific type or the details of one specific section of configuration. |
| Filter Idap                                                                                                    |                                                                                                    | (10 of 116 nodes)                                                                                                    |
| /api/v1/ld<br>/api/v1/ld<br>/api/v1/ld<br>/api/v1/ld<br>/api/v1/ld<br>/api/v1/ld<br>/api/v1/ld<br>/api/v1/ld<br>/api/v1/ld | apMappings ><br>apMappings/cid><br>apServers ><br>apServers/cid><br>apSources ><br>apSources/cid><br>apSyncs ><br>apSyncs/cid><br>apSyncs/cid> | lateSources ►<br>LateSources/                                                                                                    |

LDAP設定のリストが表示されます。ここでは、IdapMappings、IdapServers、および IdapSourcesについて説明します。まず、IdapServersについて説明します。

### ステップ3:API内でのIdapServerの作成

このリストから[IdapServers]をクリックし、[Create New]を選択します。次に、Web GUI Active Directory内のコンテンツのスクリーンショットまたはメモ帳++を表示します。次に、Web Guiから[Active Directory Server Settings]を対応するAPI設定にコピーします。次をご覧ください。

| riter (dap (35 of 23 soles)                                                                                                    |                |              | 🖬 Regare delete confirmation |
|----------------------------------------------------------------------------------------------------|----------------|--------------|------------------------------|
| Yapi/vC/Edu/Hapings.*<br>Api/vC/Edu/Hapings/hg//db/<br>Api/vC/Edu/Hapings/hg//db/<br>Api/vC/Edu/Hapings/hg//db/<br>* down reversion with Filter Downson Stateweek XMA, etc.                                                                                                    |                |              |                              |
| eldjent lef and address<br>to algorize of the type are present, or none match any filters that may be in use                                                                                                    | partitionsheet | <br>anormana | 90309                        |
| Ang Livit/ Magtervers/rid/<br>Ang Livit/Magtervers + H<br>Ang Livit/Magtervers + H<br>Ang Livit/Magtervers + H<br>Ang Livit/Magtervers / Ha<br>Ang Livit/Magtervers/ride/Englistetsources +<br>Ang Livit/Magtervers/ride/Englistetsources +<br>Ang Livit/Magtervers/ride/Englistetsources + |                |              |                              |

| oterus - comgenerion -  | cogo +         |    |                   |            |
|-------------------------|----------------|----|-------------------|------------|
| « return to object list |                |    |                   |            |
| /api/v1/ldapServers     |                |    |                   |            |
|                         | address *      |    |                   | - required |
|                         | name           |    |                   |            |
|                         | portNumber *   |    | - required        |            |
|                         | username       |    |                   |            |
|                         | password       |    |                   |            |
|                         | secure *       |    | true 🛩 - required |            |
|                         | sePagedResults |    | <unset> v</unset> |            |
|                         |                | Cr | eate              |            |

#### /api/v1/ldapServers

| address *       | 2 14  | 4.49.24.6        |                          | - required |
|-----------------|-------|------------------|--------------------------|------------|
| name            | D     |                  |                          |            |
| portNumber *    | 2 38  | 89               | - required               |            |
| username        | 🖸 cn  | n=administrator, | cn=Users,dc=lab,dc=local |            |
| password        |       |                  |                          |            |
| secure *        | 🗹 fa  | alse 🗸 - require | ed                       |            |
| usePagedResults |       | unset> 🗸         |                          |            |
|                 | Creat | te               |                          |            |

### ステップ4:API内でのIdapMappingsの作成

ステップ4.が完了したら、API内で[ldapMapping]に移動します。[Configurations] > [API] > [Filter "IdapMapping]を選択し、[Create New]をクリックします。

#### /api/v1/ldapMappings

| jidMapping                 |        | ] |
|----------------------------|--------|---|
| nameMapping                |        |   |
| cdrTagMapping              | 0      | ] |
| coSpaceUriMapping          | 0      |   |
| coSpaceSecondaryUriMapping |        |   |
| coSpaceNameMapping         | 0      |   |
| coSpaceCallIdMapping       |        |   |
| authenticationIdMapping    |        |   |
|                            | Create |   |

#### /api/v1/ldapMappings

| jidMapping                 |    | \$sAMAccountName\$@lab.local |  |
|----------------------------|----|------------------------------|--|
| nameMapping                |    | ScnS                         |  |
| cdrTagMapping              | 0  |                              |  |
| coSpaceUriMapping          |    | \$sAMAccountName\$.cs        |  |
| coSpaceSecondaryUriMapping |    | *\$ipPhone\$                 |  |
| coSpaceNameMapping         |    | \$sAMAccountNameS's Space    |  |
| coSpaceCallIdMapping       |    |                              |  |
| authenticationIdMapping    |    |                              |  |
|                            | Cr | eate                         |  |

ここでは、Web GUIからフィールドマッピング式をコピーします。[Configurations] > [Active Directory] > [Filed Mapping Expressions]に移動し、IdapMappingのAPI設定を開きます。次に、 [Configuration] > [API] > [filter "Idapmapping"に移動し、[Create]をクリックします。

| フィールドマッピング式(Web GUI)       | API                        |
|----------------------------|----------------------------|
| 表示名                        | nameMapping                |
| ユーザ名                       | jidMapping                 |
| スペース名(Space Name))         |                            |
| スペース URI ユーザ パート(Space URI | coSpacel IPIMapping        |
| user part)                 | cospaceonimapping          |
| スペースセカンダリURIユーザパーツ         | coSpaceSecondaryUriMapping |
| スペース コール ID(Space Call ID) |                            |

### ステップ5:API内でのIdapSourcesの作成

Web GUIから[Corporate Directory/Import]の設定を[LDAP Sources API configuration]に移行し、 [Configuration] > [API] > [filter "IdapSources]を選択し、[LdapSources]の横にある矢印をクリック し、[new]を選択します。

| server *        |                        | Choose | - required |
|-----------------|------------------------|--------|------------|
| mapping *       | 0                      | Choose | - required |
| baseDn *        | 0                      |        | - required |
| filter          | 0                      |        |            |
| tenant          | 0                      | Choose |            |
| userProfile     |                        | Choose |            |
| nonMemberAccess | <pre>unset&gt; v</pre> |        |            |
|                 | Create                 |        |            |

手順3および4で設定したLDAPマッピングおよびTZVREPLACETHISサーバを選択します。

#### /api/v1/ldapSources

| server *        |   | 19780856-00ec-4e40-a197-58958718f356 | Choose | - required |
|-----------------|---|--------------------------------------|--------|------------|
| mapping *       |   | af64add8-0273-4779-8652-01b46b30e7e6 | Choose | - required |
| baseDn *        |   | OU=CMSCombined,dc=lab,dc=local       |        | - required |
| filter          |   | [mail=1                              |        | ]          |
| tenant          | Õ | (                                    | Choose | r -        |
| userProfile     |   |                                      | Choose |            |
| nonMemberAccess |   | <unset> v</unset>                    |        |            |
|                 | C | reate                                |        |            |

ここで、設定したLDAPマッピングとTZVREPLACETHISサーバを選択し、次にbaseDNとフィル タをWeb GuiからAPI設定に追加します。

設定のインポート(Web Gui) API LdapSource ベース識別名(Base Distinguished name) baseDn フィルタ フィルタ

#### 手順6:IdapSyncによる設定変更の確認

これで、動作していることを確認できます。[API]、[**Configuration**]、[**API**]、[filter 'IdapSyncs**]の順 に選択してクリック**し、[**Create New**]を選択**します**。

何も入力する必要はありません。作成を選択するだけで**きます**。これにより、同期プロセスが開始されます。30秒~1分後に、ページを更新して、完全なステータスが得られ、200 OKが返され

たことを確認します。

# 確認

すべてのフィールドが正しく設定されていることを確認します。

# トラブルシュート

現在、この設定に関する特定のトラブルシューティング情報はありません。